### Īpašnieka kontaktinformācijas norādīšana mājas lietā (mobilajā telefonā)

 Autorizējieties Būvniecības informācijas sistēmā (BIS) (<u>https://bis.gov.lv/lv</u>), savā fiziskas personas profilā
Atveriet «<u>Māju lietas</u>» no bloka «Ekspluatācija»

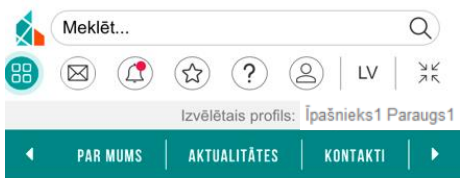

### MANA DARBA VIETA / SĀKUMS

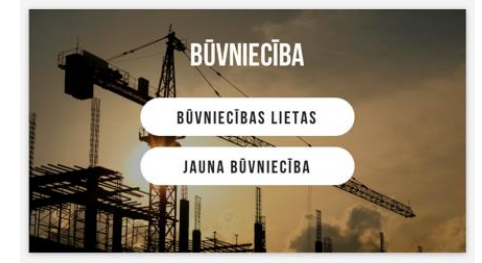

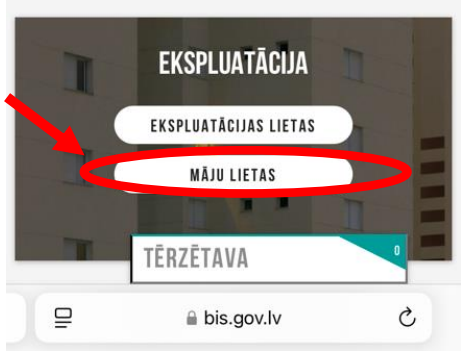

3. Izvēlieties sadaļu «ĪPAŠNIEKA LIETAS» un atveriet mājas lietu, spiežot uz ikonu «mapīte ar bultiņu»

| Mājas lietas r                                                                 | umure (i)                                                              |        |     |  |
|--------------------------------------------------------------------------------|------------------------------------------------------------------------|--------|-----|--|
| iviajas lietas i                                                               | iumurs 🕓                                                               |        |     |  |
| Mājas lietas r                                                                 | iosaukums 🕕                                                            | )      |     |  |
| Būves kadas                                                                    | ra apzīmējum                                                           | ns (i) |     |  |
| Kadastra nun                                                                   | nurs 🕕                                                                 |        |     |  |
| Būves adrese                                                                   | 1                                                                      |        |     |  |
|                                                                                | NOTĪRĪT                                                                | MEK    | LĒT |  |
|                                                                                |                                                                        |        |     |  |
|                                                                                |                                                                        |        |     |  |
| Mājas lieta                                                                    | as numurs                                                              | BIS-ML |     |  |
| Mājas lieta<br>Būves kac<br>apzīmējun                                          | as numurs<br>lastra<br>ıs                                              | BIS-ML |     |  |
| Mājas lieta<br>Būves kao<br>apzīmējun<br>Būves adr                             | as numurs<br>lastra<br>ns<br>ese                                       | BIS-ML |     |  |
| Mājas lieta<br>Būves kac<br>apzīmējun<br>Būves adr<br>Mājas pār                | as numurs<br>lastra<br>ns<br>ese<br>valdnieks                          | BIS-ML |     |  |
| Mājas lieta<br>Būves kad<br>apzīmējun<br>Būves adr<br>Mājas pār<br>Atbildīgais | as numurs<br>lastra<br>ns<br>ese<br>valdnieks<br>s par māju            | BIS-ML |     |  |
| Mājas lieta<br>Būves kac<br>apzīmējun<br>Būves adr<br>Mājas pār<br>Atbildīgais | as numurs<br>lastra<br>is<br>ese<br>valdnieks<br>s par māju            | BIS-ML |     |  |
| Mājas lieta<br>Būves kac<br>apzīmējun<br>Būves adr<br>Mājas pār<br>Atbildīgais | as numurs<br>lastra<br>ns<br>ese<br>valdnieks<br>s par māju<br>TĒRZĒTA | BIS-ML |     |  |

/ IDACNIEVA I IETAC

# 4. Izvēlieties sadaļu «ĪPAŠNIEKI» un spiediet «MANA KONTAKTINFORMĀCIJA»

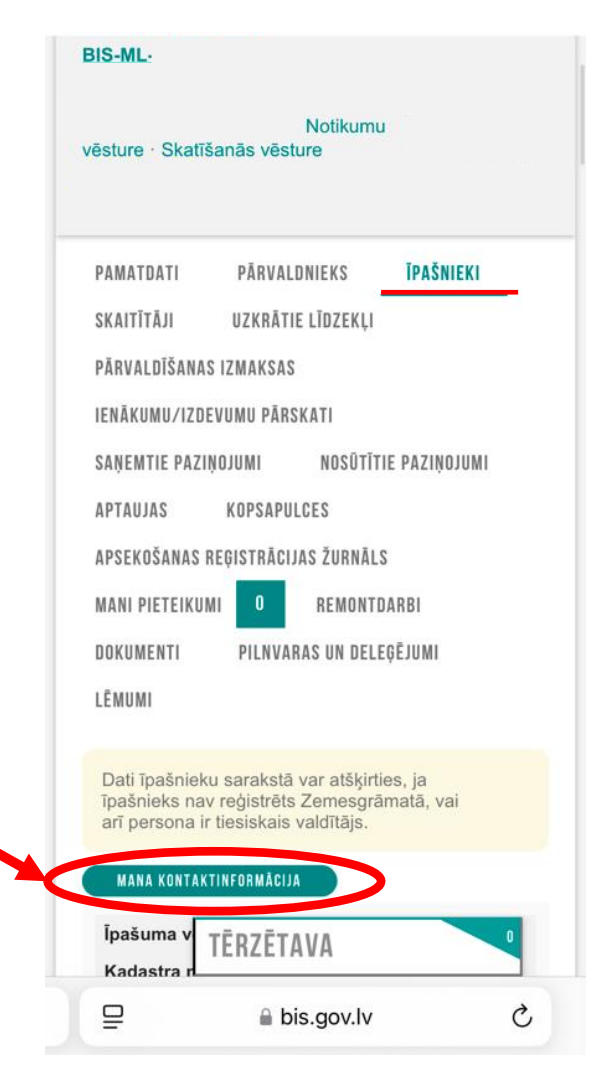

## 5. Lai ievadītu kontaktinformāciju, spiediet «LABOT» (mobilā tālruņa ekrānu nepieciešams pavērst horizontāli)

| Vārds Uzvārds /<br>Nosaukums | Īpašnieks1 Paraugs1 |  |
|------------------------------|---------------------|--|
| Adrese                       |                     |  |
| E-pasta adrese               |                     |  |
| Tālrunis                     |                     |  |
| Korespondences adrese        |                     |  |
| Deklarētā adrese             | 0                   |  |
|                              |                     |  |

### 6. Aizpildiet kontaktinformāciju: tālruņa numuru, elektroniskā pasta adresi un korespondences adresi. Kad informācija ir ievadīta, spiediet «SAGLABĀT»

#### KONTAKTINFORMĀCIJA

× -

Īpašnieks1 Paraugs1 Gustava Zemgala gatve 16-6, Rīga, LV-1084

E-pasta adrese

paraudzins@gmail.com

Tālrunis

21111119

+

#### Korespondences adrese\*

Kodificētā adrese

levadiet fragmentus no administratīvo teritoriju nosaukumiem, ielu un mājas numuru vai mājas nosaukumu un izvēlaties no sistēmas piedāvātaiām adresēm sarakstā.

Adreses nekodificētā dala

Ievadiet šo lauku tad, ja sistēmas piedāvātajā kodificēto adrešu sarakstā adrese nav pilnīga.

Nekodificētā adrese

levadiet šo lauku tikai tad, ja sistēmas piedāvātajā kodificēto adrešu sarakstā jums nepieciešamā adrese nav atrodama

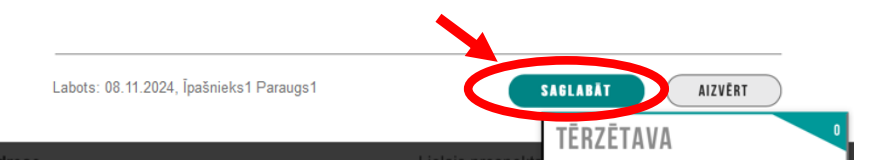